# WiFi - Connecting to sru1x

#### Apple – iOS v16.6.1 (these instructions may vary for older iOS versions) Mac book and mobile devices:

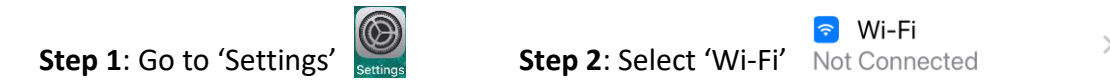

### Step 3: Within the list of available networks select 'sru1x'

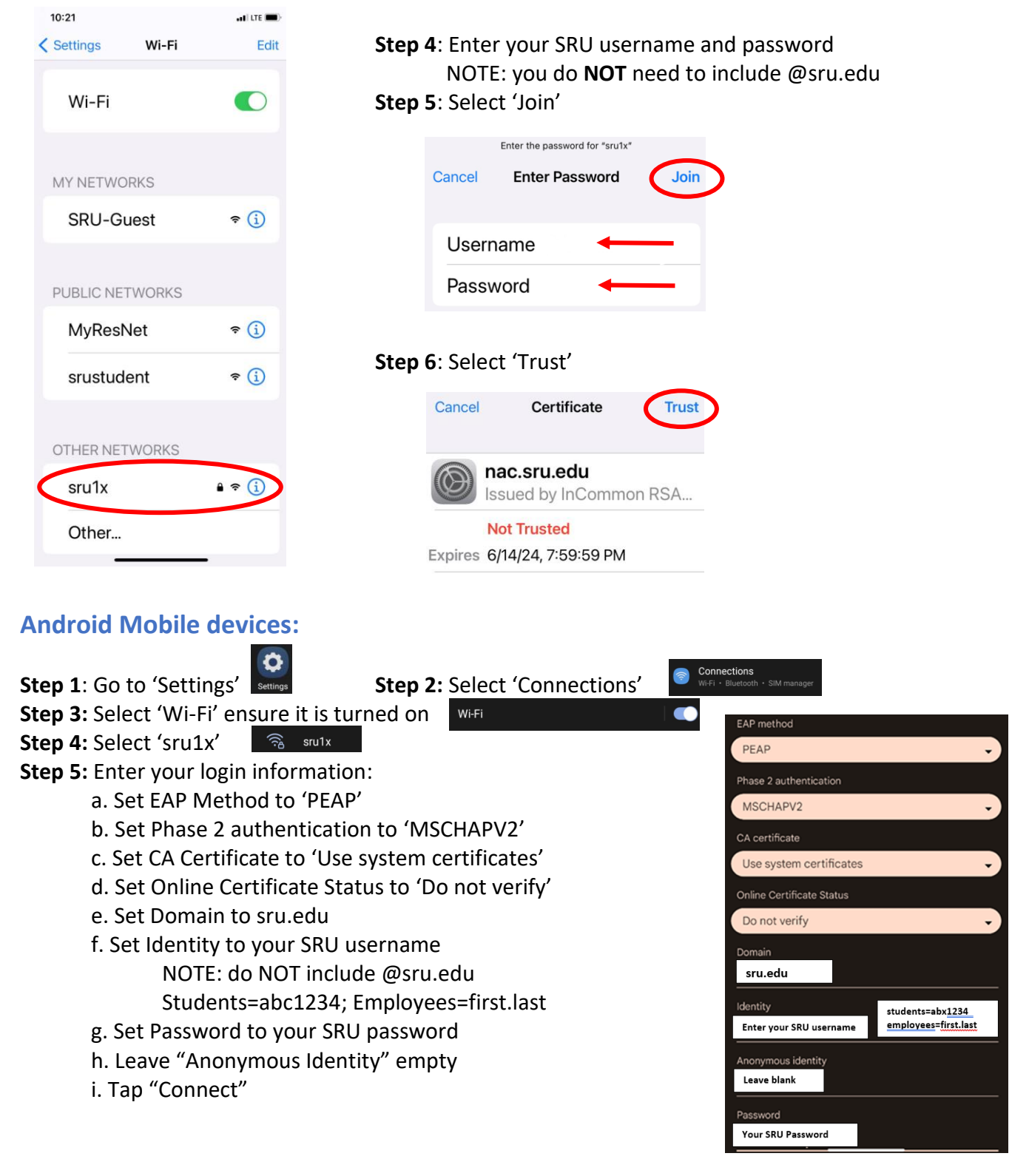

### Windows 10 – PC

**Step 1**: Select the **'Network'** *(icon on the taskbar. The icon that appears depends on your current connection state. If you don't see one of the network icons (or a similar one) shown in the following image, select the 'Up arrow' \land to see if it appears there.* 

9:35 🔿 🛛

Network

Wi-Fi

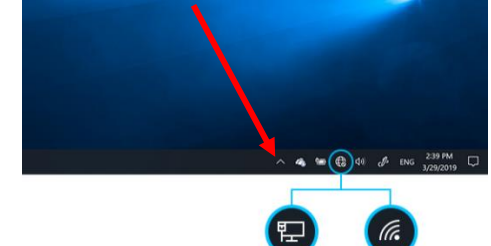

Step 2: Choose the Wi-Fi network 'sru1x'

0

1.

- Step 3: Check the box 'Connect automatically'
- Step 4: Select 'Connect'
- Step 5: Enter your SRU username and password NOTE: you do NOT need to include @sru.edu
  Step 6: Select 'Next'

## Chromebook

Step 1: Click on the wireless radio icon

near the clock in the lower right corner

- Step 2: Select 'Not connected' or 'No network'
- Step 3: Select 'sru1x'
- Step 4: Use the following information:
  - a. SSID will default to sru1x
    - b. Security will be 'EAP'
    - c. Set EAP Method to 'PEAP'
    - d. Leave Phase 2 authentication set to 'Automatic'
    - e. Leave Server CA certificate set to 'Default'
    - f. 'Subject match' and 'Subject Alternative name match' are left blank
  - g. Set 'Domain suffix match' to sru.edu
  - h. 'Identity' enter your SRU username NOTE: you do **NOT** need to include @sru.edu
  - i. Enter your SRU password
  - j. Leave Anonymous Identity empty
  - k. Toggle on 'Save identity and password'
  - I. Select 'Connect'

|   | Join WI-FI network             |
|---|--------------------------------|
|   | SSID                           |
|   | sru1x                          |
|   | Security                       |
|   | EAP                            |
| 3 | EAP method                     |
|   | PEAP                           |
| - | EAP Phase 2 authentication     |
|   | Automatic                      |
|   | Server CA certificate          |
|   | Default                        |
|   | Subject match                  |
|   |                                |
|   | Subject alternative name match |
|   |                                |
|   | Domain suffix match            |
|   | sru.edu                        |
|   |                                |
|   | Id en tity                     |
|   |                                |
|   | Password                       |
|   |                                |
|   | An on ymo us Id en tity        |
|   |                                |
|   |                                |
|   | Save identity and password     |

Allow other users of this device to use this network

.

Cancel

### \*NOTE - If your device is requesting entry for the following fields, please try the following:

- EAP Method PEAP
- Phase 2 Authentication MSCHAPv2
- CA Certificate Do not validate or Use system certificate
- User name and password confirm password is not expired.
- Domain sru.edu or identity is username@sru.edu or SRUNET\username
- Privacy Randomize MAC should be disabled